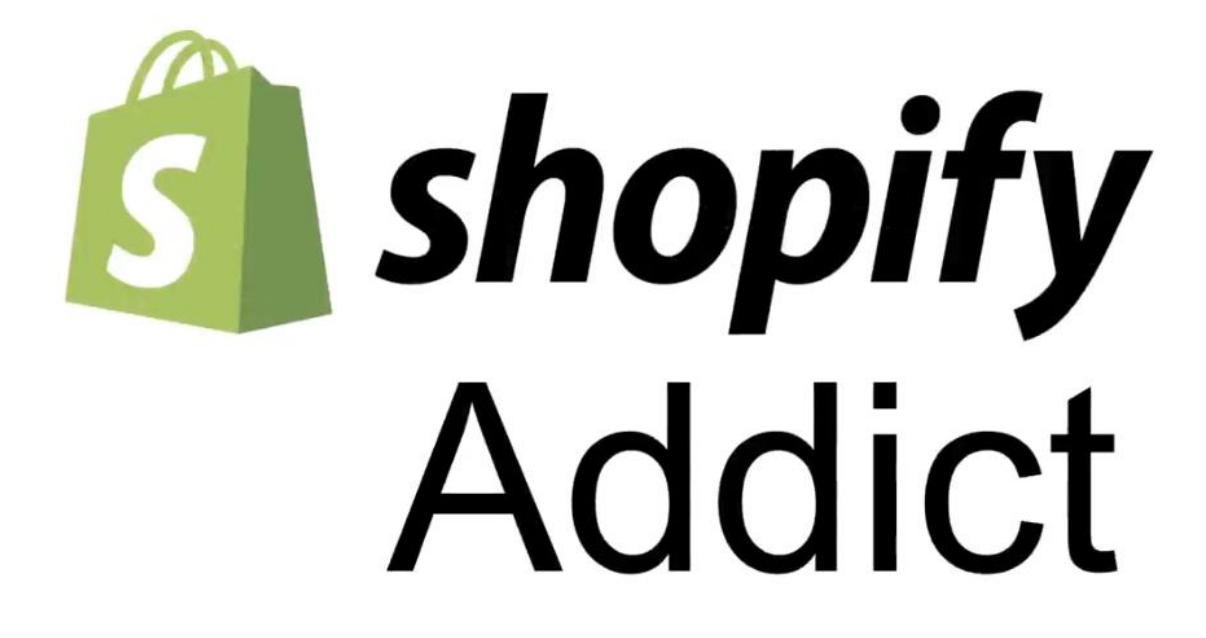

## PROCEDURE D'UTILISATION DE SHOPIFY

1. Créer un compte GMAIL

La limite d'utilisation par défaut est de 14 jours.

- Rechercher si le nom de domaine est disponible en allant sur <u>https://domains.google.com</u> et vous taper votre nom de domaine.
- 3. Vérifier votre e-mail sur Gmail
- 4. Sélectionner un forfait vous ajouter votre carte et payer le bouquet.
- 5. Changer le nom de domaine : Acheter si besoin
- On part au niveau de Préférence, on va désactiver juste le mot de Passe mais pour le faire vous devez souscrire à un forfait.

Dans préférence, on doit juste mettre le nom de la boutique, c'est tout et d'autres paramètres peuvent être changés après.

- 7. On part au niveau de Menu général pour changer la devise
- 8. On peut changer la langue en français au cas où la langue est en anglais.
- 9. On part maintenant mettre les pages légales en allant sur le menu légal dans paramètre

Vous pouvez le créer facilement avec des modèles en allant sur youtube et vous tapez dans la barre de recherche : Comment créer une boutique shopify Jour1. Le youtuber à laisser des modèles des politiques de confidentialité en bas de sa vidéo.

Vous allez cliquer sur chaque lien et n'oublier pas de toujours cocher : « Je veux ignorer pour l'instant l'essaie de shopify » pour vous permettre de rentrer facilement les coordonnées de votre entreprise et de recevoir une notification sur Gmail des exemples de politique de confidentialité de le copier sur votre paramètre au niveau de shopify.

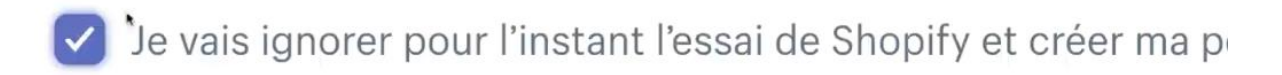

- 10. On part ensuite créer des pages en cliquant sur le sous menu page dans l'onglet boutique.
- 11. On va ensuite aller sur le menu « paiement » dans paramètre.
  - On permet le client de payer en enregistrant leur adresse email

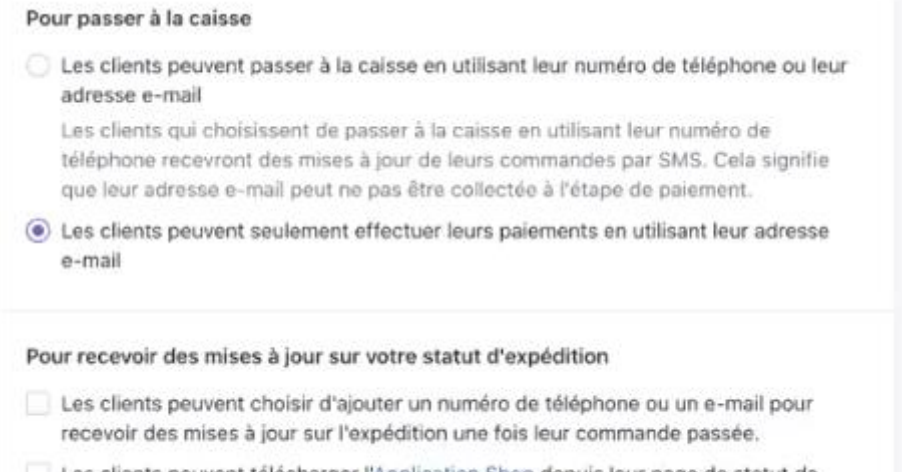

- Les clients peuvent télécharger l'Application Shop depuis leur page de statut de commande
- Ensuite exiger le prénom et le nom
  Ensuite mettez d'autres configurations facultatives

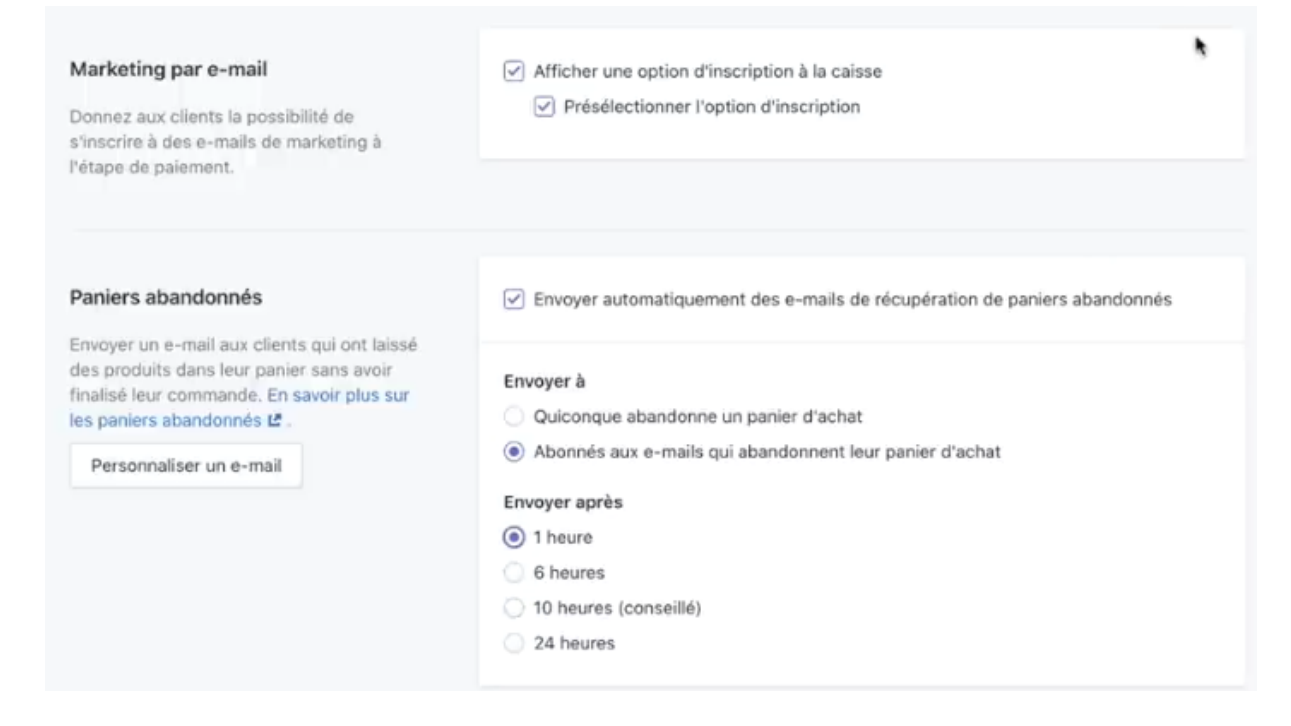

- 12. On part dans l'option « expédition et livraison » dans paramètre
  - On clique sur gérer le tarif

| < Paramètres<br>Expédition et livraison                                                                                                    |                                                                          |                  |
|----------------------------------------------------------------------------------------------------|--------------------------------------------------------------------------|------------------|
| Tarifs sur la page de paiement<br>Choisissez vos destinations d'expédition et<br>le montant que vous facturez pour<br>l'expédition sur la page de paiement.<br>En savoir plus sur les tarifs d'expédition. | Tarifs d'expédition généraux<br>Tarifs pour<br>Domestic<br>Rest of World | Gérer les tarifs |

- On peut laisser cocher notre pays par défaut, soit on peut supprimer pour gérer le tarif pour la terre entière ;

| <ul> <li>Chemin des Longins 90</li> <li>Chemin des Longins 90, 2500 Cornaux, Suisse</li> </ul>   |           | Gére                        |
|--------------------------------------------------------------------------------------------------|-----------|-----------------------------|
| Expédition à                                                                                     |           | Créer une zone d'expédition |
| Domestic     Switzerland                                                                         |           | 8                           |
| Nom du tarif 🔺                                                                                   | Condition | Prix                        |
| Standard                                                                                         | -         | Gratuit ***                 |
| Ajouter un tarif                                                                                 |           |                             |
| Expéditeur           Chemin des Longins 90           Chemin des Longins 90, 2500 Cornaux, Suisse |           | Gére                        |
| Expédition à                                                                                     |           | Créer une zone d'expéditio  |
| Domestic     Switzerland                                                                         |           |                             |
| Nom du tarif 🔺                                                                                   | Condition | P<br>P                      |
| Standard                                                                                         | -         | Gratun                      |
| Ajouter un tarif                                                                                 |           |                             |

- On va ajouter une tarification sans frais de livraison.

| Modifier un tarif                                               |           |      | >       |
|-----------------------------------------------------------------|-----------|------|---------|
| Nom du tarif                                                    |           | Prix |         |
| Livraison Offerte à Domicile                                    |           | 0    | Gratuit |
|                                                                 |           |      |         |
| Les clients verront cela à l'étape de                           | paiement. |      |         |
| Les clients verront cela à l'étape de<br>Ajouter des conditions | paiement. |      |         |
| Les clients verront cela à l'étape de<br>Ajouter des conditions | paiement. |      |         |

- 13. On va cliquer sur le sous menu pages dans l'onglet Boutique en ligne.
  - Ajouter 2 ou 3 pages

< Pages

- Nous contacter
- **FAQ** : on va copier-coller le modèle sur le lien trouver dans la vidéo du You tubeur cité ci-haut.
- Politique de Confidentialité
- Politique de remboursement
- Condition d'utilisation

| Visibilité                                       |
|--------------------------------------------------|
| Visible (en date du 30.05.2020 à<br>21:07 UTC+2) |
| 🔿 Masqué                                         |
| Définir une date de publication     spécifique   |
|                                                  |
| Modèle                                           |
| Sélectionnez un modèle pour cette<br>page.       |
| Cutting du madèla                                |
|                                                  |

Illustration de la page

14.On part ensuite dans navigation qui se trouve dans le l'onglet Boutique en ligne

| Accueil Commandes Produits Clients                                                                                                    | C Boutique en ligne Navigation Provide Constructions d'URL                                                                                                    |                                     | Ajouter un menu                                    |        |
|----------------------------------------------------------------------------------------------------|----------------------------------------------------------------------------------------------------|-------------------------------------|----------------------------------------------------|--------|
| Image: Analyses de données         Imarketing         Imarketing | Menus<br>Les menus ou les listes de liens aident<br>vos clients à se déplacer dans votre<br>boutique en ligne.<br>Vous pouvez aussi créer des menus<br>imbriqués pour afficher les menus<br>déroulants et regrouper les produits<br>ou les pages. | Titre •<br>Footer menu<br>Main menu | Éléments de menu<br>Search<br>Home, Catalog        |        |
| Domaines<br>Préférences                                                                                                    |                                                                                                    | En savoir plus sur la               | navajauon.                                         |        |
| < Navigation<br>Main menu                                                                                                    |                                                                                                    |                                     | Accueil : Home Page<br>Nos Produits : All products | ;<br>; |
| Titre<br>Main menu                                                                                                    |                                                                                                    |                                     | Panier : <b>/cart</b>                              |        |
| Éléments de menu                                                                                                    |                                                                                                    |                                     | Suivre notre commande :                            | Н. Р   |
| a Accueil                                                                                                    | M                                                                                                    | odifier 👖                           |                                                    |        |
| ∷ Nos produits SkinFrance™                                                                                                    | M                                                                                                    | odifier 啦                           |                                                    |        |
| II Panier                                                                                                    | M                                                                                                    | odifier 啦                           |                                                    |        |
| H FAQ                                                                                                    | M                                                                                                    | odifier 🗓                           |                                                    |        |
| II Nous contacter                                                                                                    | M                                                                                                    | odifier 啦                           |                                                    |        |
| II Suivre votre commande                                                                                                    | M                                                                                                    | odifier 啦                           |                                                    |        |
| Ajouter un élément de menu                                                                                                    |                                                                                                    |                                     |                                                    |        |

- Footer menu

| Footer menu                  |          |   |
|------------------------------|----------|---|
| léments de menu              |          |   |
| Nos produits SkinFrance™     | Modifier | ŵ |
| Nous contacter               | Modifier | ŵ |
| À propos de nous             | Modifier | Ŵ |
| FAQ                          | Modifier | ŵ |
| Politique de confidentialité | Modifier | Ŵ |
| Conditions d'utilisation     | Modifier | Ŵ |
| Politique de remboursement   | Modifier | ŵ |

## 15. Ensuite on va s'occuper du thème

| Afficher votre boutique                                                                         |                                                                                                    |
|-------------------------------------------------------------------------------------------------|----------------------------------------------------------------------------------------------------|
| Thème utilisé<br>C'est le thême que vos clients verront<br>orsqu'ils visiteront votre boutique. | Debut Actions  Personnaliser Personnaliser                                                                                                    |
|                                                                                                 | Image with text overlay<br>Image with text overlay<br>Image with text overlay<br>Image with text<br>overlay<br>Image with text<br>overlay<br>Image with text<br>overlay |

- Visiter la boutique des thèmes

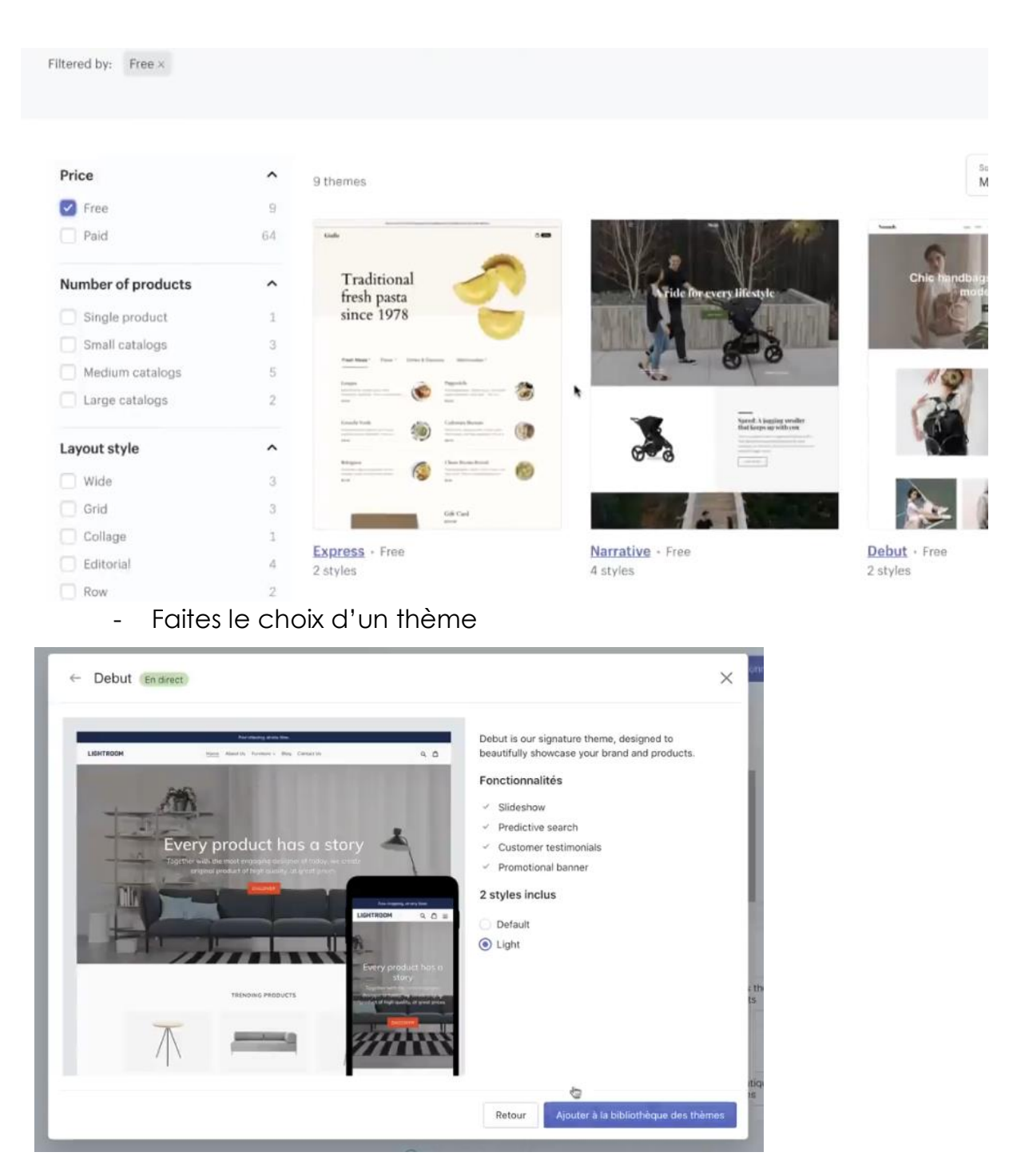

- Au niveau du tableau de bord : publier le thème

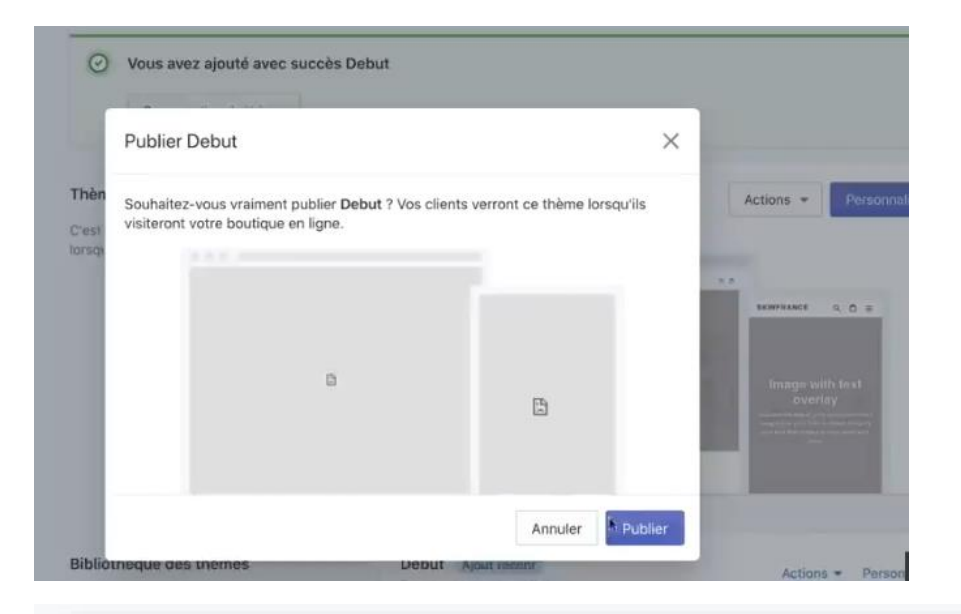

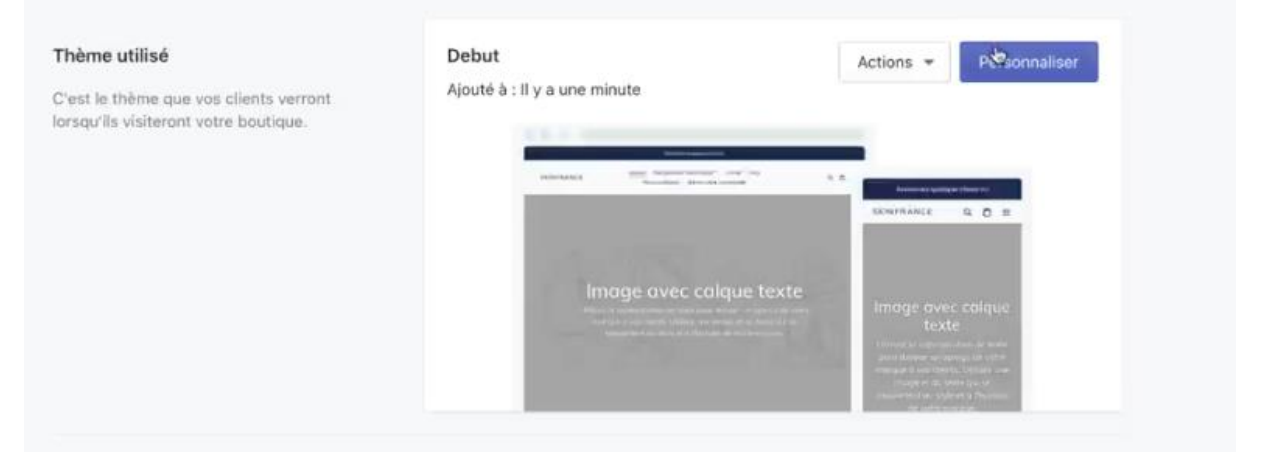

| < En-tête                                                       | Sélectionner une page ~ | 1 📮 🖼<br>Modifications enregistrées                                                 | En direct     Enrogenuer |
|-----------------------------------------------------------------|-------------------------|-------------------------------------------------------------------------------------|--------------------------|
| PARAMÈTRES                                                      |                         | Annoncez quelque chose ici                                                          |                          |
| Alignement du logo<br>Gauche<br>Centré                          | SKINFRANCE              | Accueil Nos produits SkinFrance™ Panier FAQ<br>Nous contacter Suivre votre commande | QÂ                       |
| Sélectionner une image<br>Découvrir les images<br>gratuites     | · · · ·                 |                                                                                     | o o                      |
| Largeur personnalisée du logo<br>250px<br>Menu Modifier menu ge | In                      | nage avec calque texte                                                              |                          |
| Main menu                                                       | Utilise                 | ez la superposition de texte pour donner un apercu de v                             | otre                     |

- Vous mettre le logo après on enregistre
- Après on peut partir dans thème : changer des couleurs et cliquer sur enregistrer

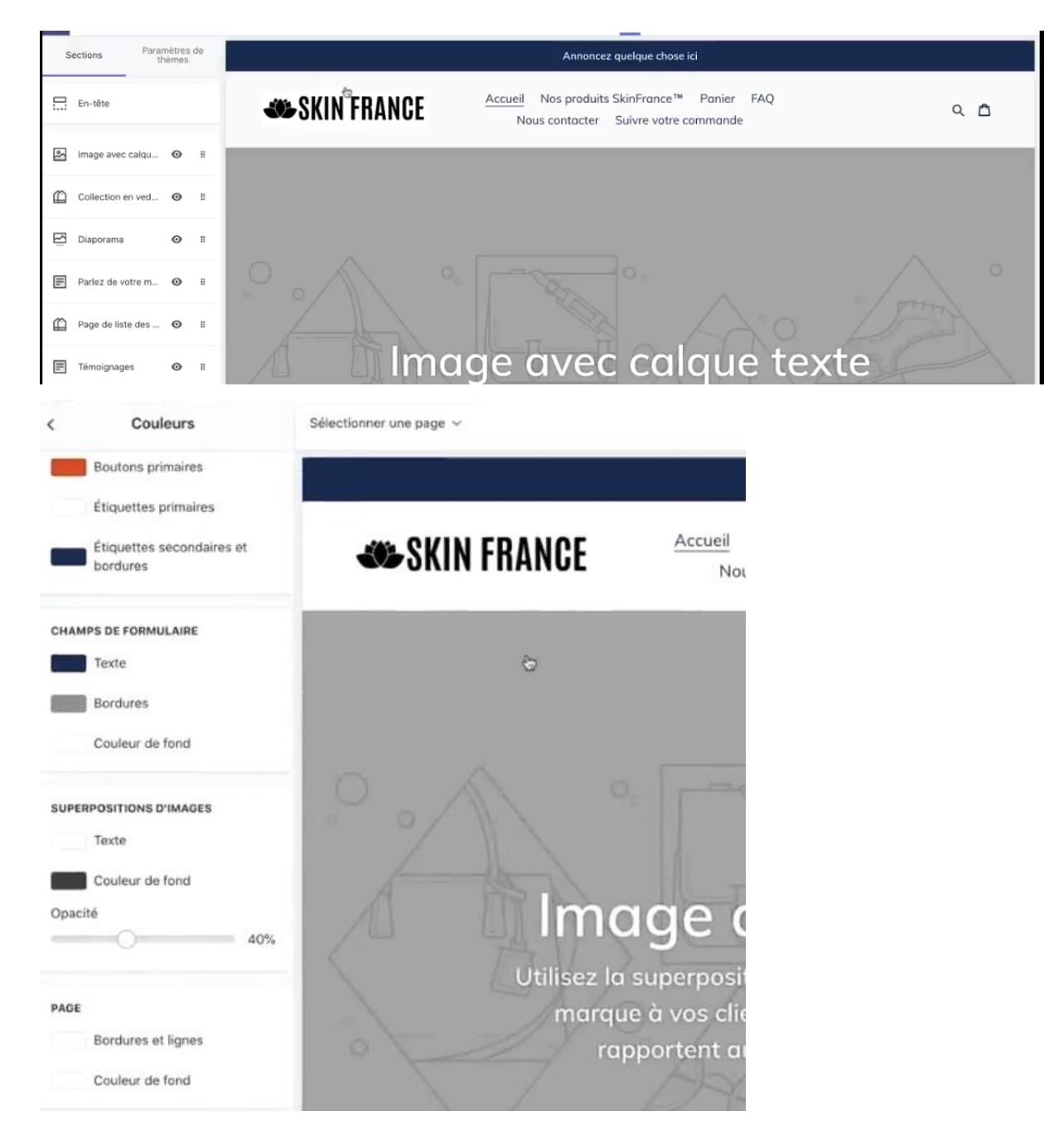

- On retire la collection en vedette
- On retire le diaporama dans ce projet
- Page de liste on va la retirer
- Page de liste de collection, on va retirer ça
- Carte on va retirer ça
- Ajouter une section

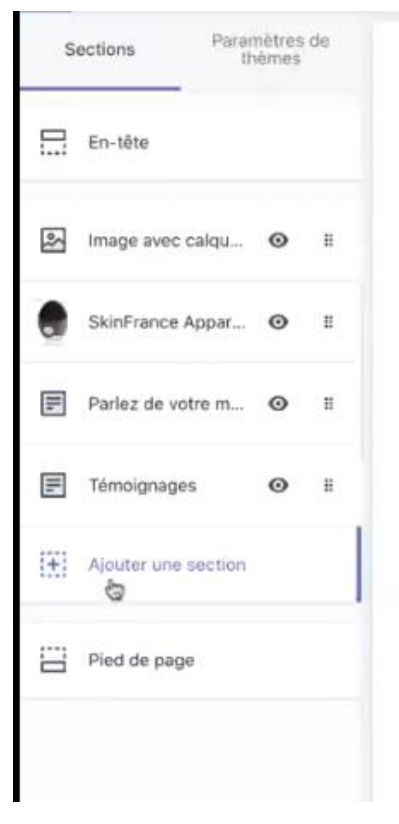

## Ensuite vient cette étape

| Page de liste des collections        |
|--------------------------------------|
| IMAGE                                |
| Diaporama                            |
| Galerie                              |
| Image avec calque texte              |
| Image avec texte                     |
| Liste de logos                       |
| MISE EN PAGE AVANCÉE                 |
| Contenu personnalisé                 |
| PRODUIT                              |
| Produit vedette                      |
| PROMOTIONNEL                         |
| Newsletter                           |
| RENSEIGNEMENTS SUR VOTRE<br>BOUTIQUE |
| Carte                                |
| TEXTE                                |

On le fait monter même au-dessus

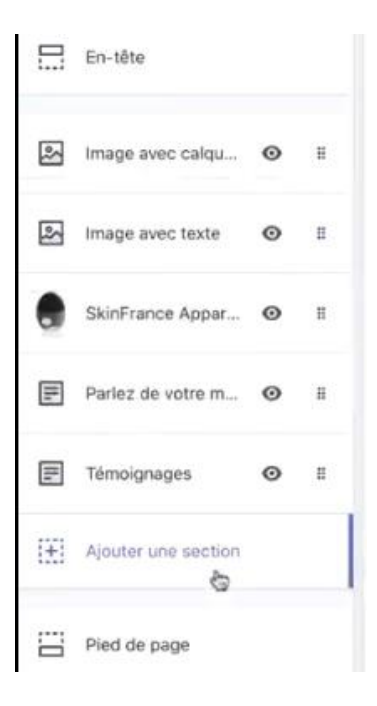

- On va modifier ensuite l'image avec calque :

| SkinFrance™                                                                                                    |        |                                                                                    |                                             |               |
|----------------------------------------------------------------------------------------------------|--------|------------------------------------------------------------------------------------|---------------------------------------------|---------------|
|                                                                                                    |        | PARAMÈTRES                                                                         |                                             |               |
|                                                                                                    |        | Image                                                                              |                                             |               |
| lignement de l'image                                                                                                    |        |                                                                                    |                                             |               |
| Milieu                                                                                                    | \$     |                                                                                    | -                                           | -             |
| /ise en page                                                                                                    |        |                                                                                    | A                                           |               |
| Pleine largeur                                                                                                    | ۵      |                                                                                    | 1.4                                         |               |
| lauteur de la section                                                                                                   |        |                                                                                    | 111                                         |               |
|                                                                                                    |        |                                                                                    |                                             |               |
| Moyenne                                                                                                    | *      | -                                                                                  | Anna Carlos                                 |               |
| Moyenne<br>aille du texte                                                                                               | ÷      | E)                                                                                 | 1                                           |               |
| Moyenne<br>aille du texte<br>Grande                                                                                     | ÷      | ć                                                                                  | 2                                           |               |
| Moyenne<br>aille du texte<br>Grande<br>n-tête                                                                           | ÷      | Modifier                                                                           | Modifier                                    | Supprime      |
| Moyenne<br>aille du texte<br>Grande<br>in-tête<br>SkinFrance™                                                           | ÷      | Modifier<br>Alignement d                                                           | Modifier<br>de l'image                      | Supprime      |
| Moyenne<br>aille du texte<br>Grande<br>in-tête<br>SkinFrance™                                                           | ÷      | Modifier<br>Alignement d<br>Milieu                                                 | Modifier<br>de l'image                      | Supprime      |
| Moyenne<br>aille du texte<br>Grande<br>n-tête<br>SkinFrance™<br>exte<br>B I %                                           | ÷      | Modifier<br>Alignement d<br>Milieu                                                 | Modifier<br>de l'image                      | Supprime<br>‡ |
| Moyenne<br>aille du texte<br>Grande<br>n-tête<br>SkinFrance™<br>exte<br>B I %<br>La solution n°1 pour le soi            | ÷<br>÷ | Modifier<br>Alignement d<br>Milieu<br>Mise en page                                 | Modifier<br>de l'image                      | Supprime<br>: |
| Moyenne<br>aille du texte<br>Grande<br>n-tête<br>SkinFrance™<br>exte<br>B I %<br>La solution n°1 pour le soi<br>visage. | ÷<br>÷ | Modifier<br>Alignement d<br>Milieu<br>Mise en page<br>Pleine larg                  | Modifier<br>de l'image                      | Supprime<br>: |
| Moyenne<br>aille du texte<br>Grande<br>n-tête<br>SkinFrance™<br>exte<br>B I %<br>La solution n°1 pour le soi<br>visage. | ÷<br>÷ | Modifier<br>Alignement d<br>Milieu<br>Mise en page<br>Pleine larg<br>Hauteur de la | Modifier<br>de l'image<br>geur<br>a section | Supprime<br>: |

- Ensuite on va insérer un bouton

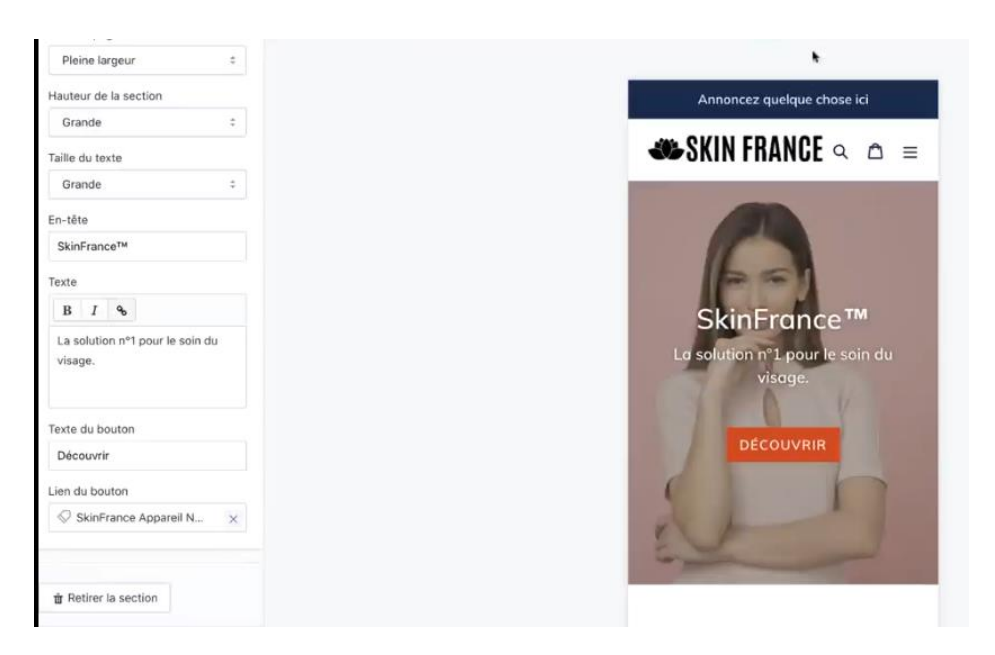

- Ensuite on va ajouter une image avec texte

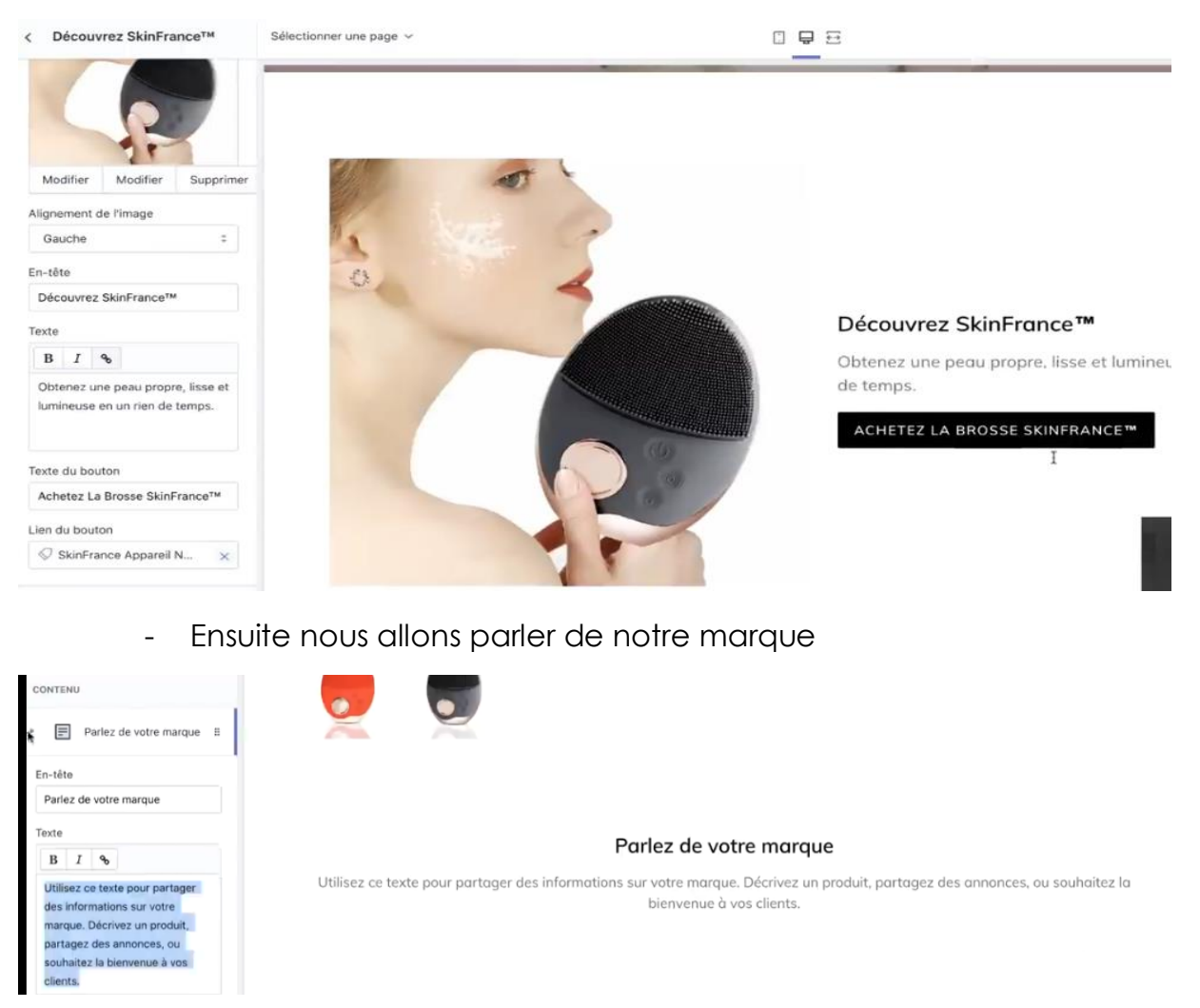

- Le Témoignage se facultatif, on peut les enlever

- 16. On va installer une application qui va nous permettre d'ajouter des produits « dsers », là c'est si on veut faire du DropShipping
  - On part dans le menu application

| P Accueil             |                                   |                                                         |
|-----------------------|-----------------------------------|---------------------------------------------------------|
| Commandes             | Applications                      | Visiter l'App Store de Shopify                          |
| Produits              |                                   |                                                         |
| Clients               |                                   |                                                         |
| Analyses de données   |                                   |                                                         |
| G Marketing           |                                   |                                                         |
| Réductions            |                                   |                                                         |
| Applications          |                                   |                                                         |
| CANAUX DE VENTE       | Vous travaillez avec un développe | eur sur votre boutique ? Gérer les applications privées |
| 🕎 Boutique en ligne 💿 | (7) En s                          | savoir plus sur applications 🗳 .                        |

- On clique sur visiter l'app store

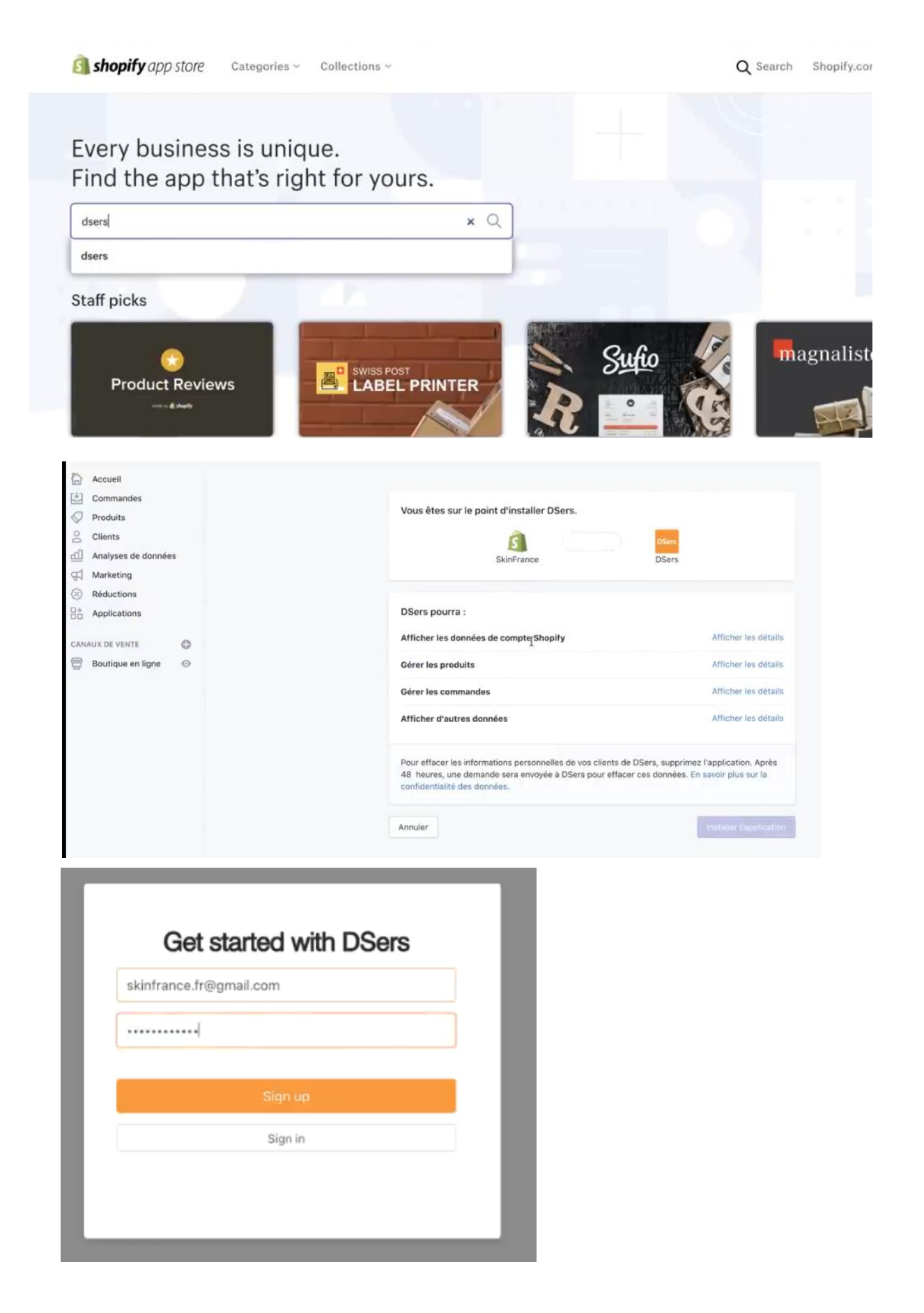

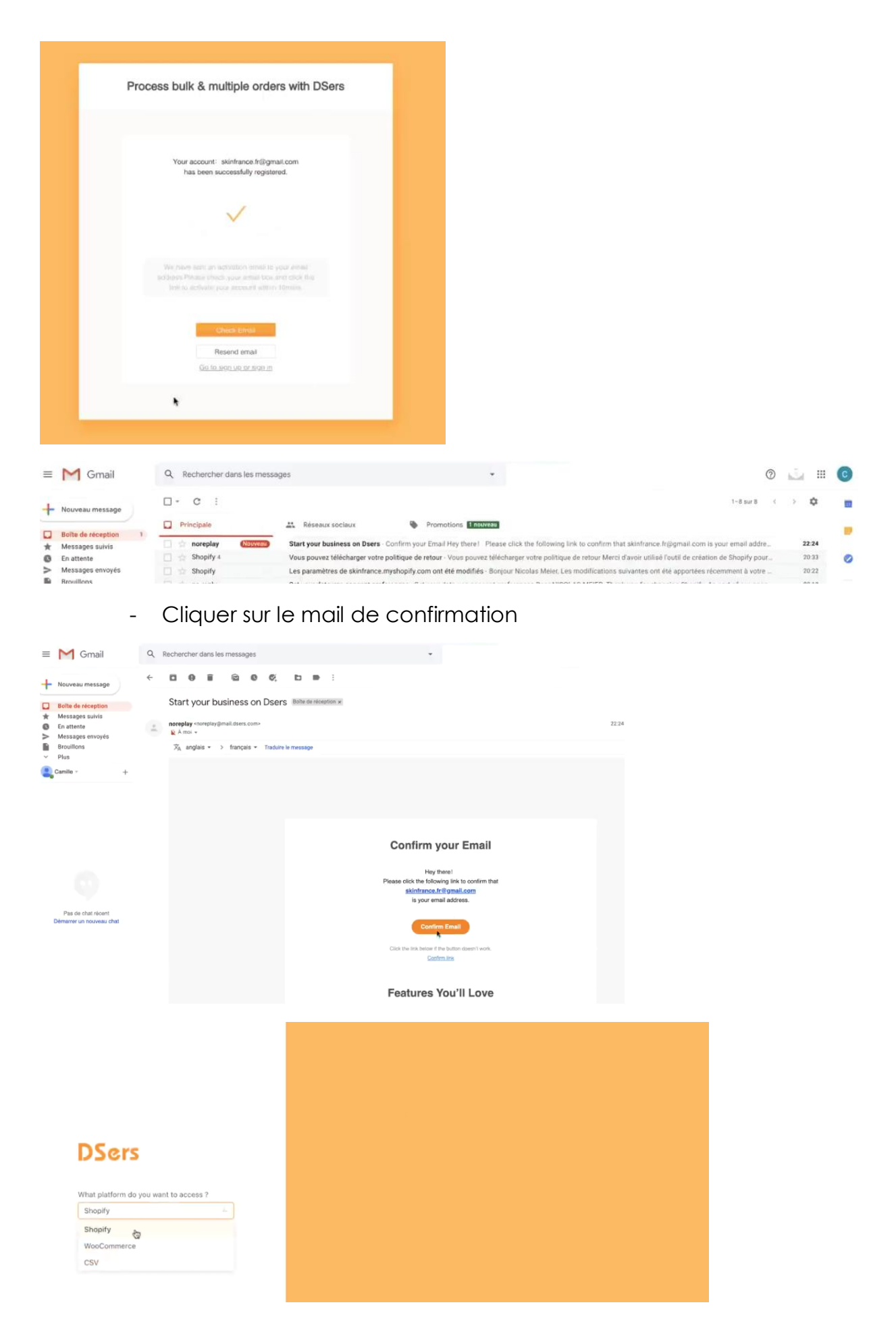

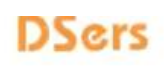

## More Value with Less Cost

No credit card required. Free until 31Dec2020.

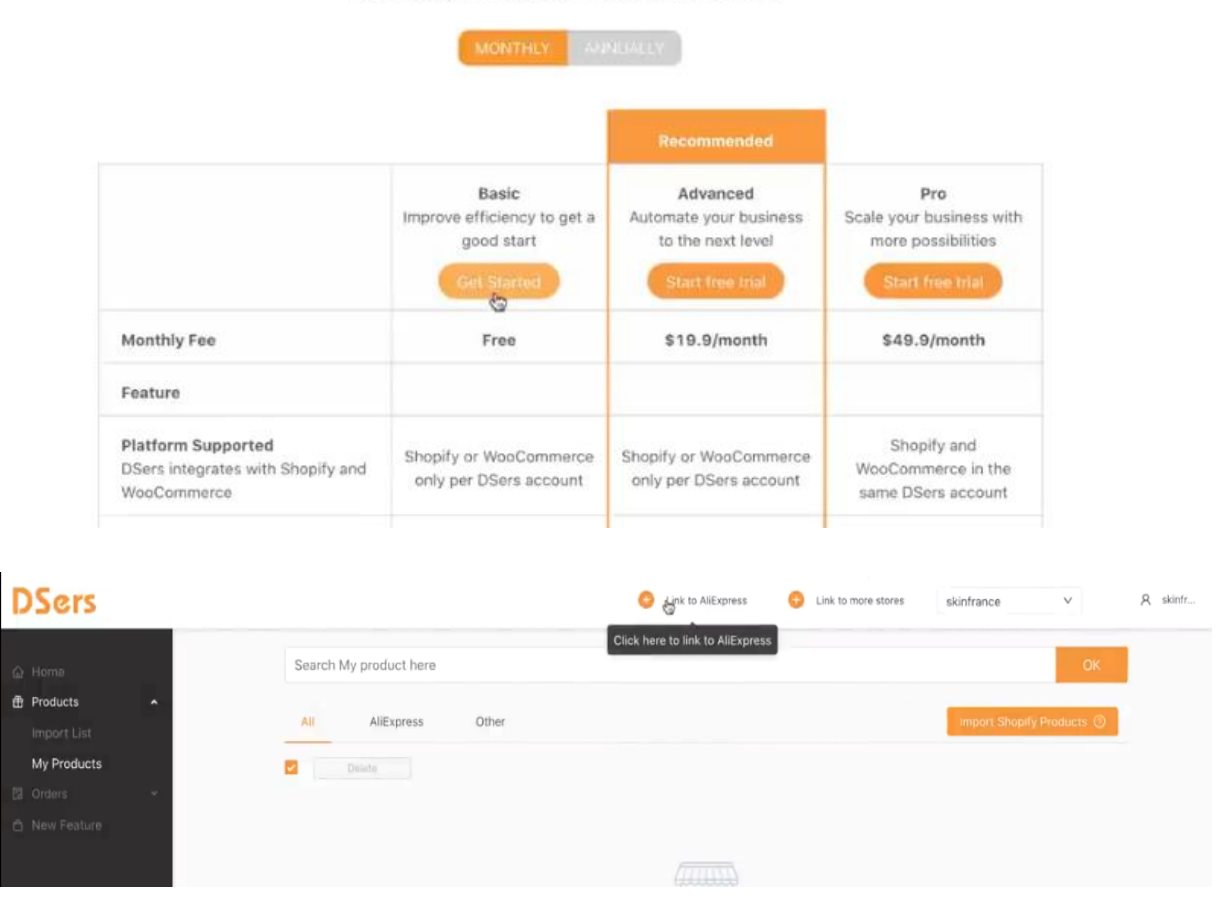

17. Ensuite pour ajouter des Moyens de PaiementsOn va cliquer sur le menu paiements

| Accueil                                                                   | Paramètres                                                                                                    |
|---------------------------------------------------------------------------|----------------------------------------------------------------------------------------------------|
| Produits     Clients     Analyses de données     Marketing     Réductions | <ul> <li>Menu général<br/>Afficher et mettre à jour les<br/>informations sur votre<br/>boutique</li> <li>Menu général<br/>érrez les emplacements<br/>vous conservez des stocks,<br/>traîtez vos commandes et<br/>vendez des produits</li> <li>Forfait et autorisations<br/>Affichez les informations du<br/>forfait et gérez ce que les<br/>employéte(s) s peuvent voir ou<br/>faire dans votre boutique.</li> </ul> |
| CANAUX DE VENTE                                                           | Paiements<br>Activer et gérer les<br>fournisseurs de services de<br>paiement de votre boutique     Notifications<br>Gérer les notifications que vous<br>et vos clients recevez     Zangues de la boutique<br>Gérer les inagues que vos<br>clients peuvent voir dans votre<br>boutique.                                                                                                    |
|                                                                           | Paiement<br>Personnaliser votre processus<br>de paiement en ligne     Cartes-cadeaux<br>Activer les pass Apple Wallet et<br>définir les dates d'expiration des<br>cartes-cadeaux     I<br>E     Facturation<br>Gérer vos informations de<br>facturation et consulter vos<br>factures                                                                                                    |

- A l'intérieur, on va cliquer sur choisir le fournisseur tiers

| Fournisseurs de services de<br>paiement                                                                                                    | PayPal                                                                                                    |                                     |  |
|----------------------------------------------------------------------------------------------------|----------------------------------------------------------------------------------------------------|-------------------------------------|--|
| Acceptez palements 12 par le biais de votre                                                                                                    | Paiement express         Image: Après votre première vente, PayPal vous enverra un e-mail à skinfrance.fr@gmail.com avec des instructions pour configurer un compte Business PayPal et recevoir vos paiements.         Un bouton qui permet aux clients d'utiliser PayPal directement à partir de votre passage |                                     |  |
| oudque en unisant des fondes tiers<br>ou d'autres moyens de paiement.<br>Votre boutique accepte les paiements<br>avec : PayPal Express Checkout. |                                                                                                    |                                     |  |
|                                                                                                    | Taux de carte de crédit                                                                                                    | Frais de transaction                |  |
|                                                                                                    | Défini par PayPal Express Checkout                                                                                                    | 2%                                  |  |
|                                                                                                    | Compte connecté<br>skinfrance.fr@gmail.com                                                                                                    |                                     |  |
|                                                                                                    | Désactiver PayPal Express Checkout                                                                                                    | Terminer la configuration du compte |  |
|                                                                                                    | Fournisseurs tiers                                                                                                    |                                     |  |
|                                                                                                    | Fournisseurs vous permettant d'accepter des moyens de paiement au taux défini par le<br>tiers en question.                                                                                                    |                                     |  |
|                                                                                                    |                                                                                                    | Choisir un fournisseur              |  |
|                                                                                                    |                                                                                                    |                                     |  |

- Après on va écrire stripe comme fournisseur

| Commandes<br>Produits<br>○ Commandes         | < Fournisseurs de services de palement<br>Fournisseurs de services de paiement externe |  |  |  |
|----------------------------------------------|----------------------------------------------------------------------------------------|--|--|--|
| Chemis     Analyses de données     Araketing | Q, stri Ø Moyens de paiement *                                                         |  |  |  |
| Réductions     Applications                  | Stripe                                                                                 |  |  |  |
| Boutique en ligne                            | O en savoir plus sur roumisseurs de services de palement externes & .                  |  |  |  |

 Après vous allez suivre seulement les politiques d'adhésion de Stripe

|                                                                                            | stripe                                                                                   | Créez votre compte Stripe                                                                                                    |   |
|--------------------------------------------------------------------------------------------|------------------------------------------------------------------------------------------|----------------------------------------------------------------------------------------------------|---|
| Inscription rapide et gratuite<br>Saisissez votre adresse e –mail pour<br>créer un compte. |                                                                                          | E-mail                                                                                                    |   |
| 0                                                                                          | Intégration simple<br>Utilisez l'API Stripe ou choisissez une<br>solution préconfigurée. | Nom complet                                                                                                    |   |
| Commencer à accepter le paiements<br>Essaye à sable ou lanc<br>en quelques minutes.        | Commencer à accepter les paiements                                                       | Mot de passe                                                                                                    | I |
|                                                                                            | Essayez le bac à sable ou lancez-vous<br>en quelques minutes.                            | Confirmer le mot de passe                                                                                                    |   |
|                                                                                            |                                                                                          | Me contacter par e-mail au sujet des actualités<br>produits, de l'actualité du secteur et des événements<br>Si vous changez d'avis, vous pouvez vous désabonner à tout<br>moment. Politique de confidentialité |   |
|                                                                                            |                                                                                          | Créez votre compte Stripe                                                                                                    |   |
|                                                                                            |                                                                                          | Vous avez déjà un compte ? Connexion.                                                                                                    |   |

18. Vous pouvez maintenant ajouter vos propres produits dans la boutique

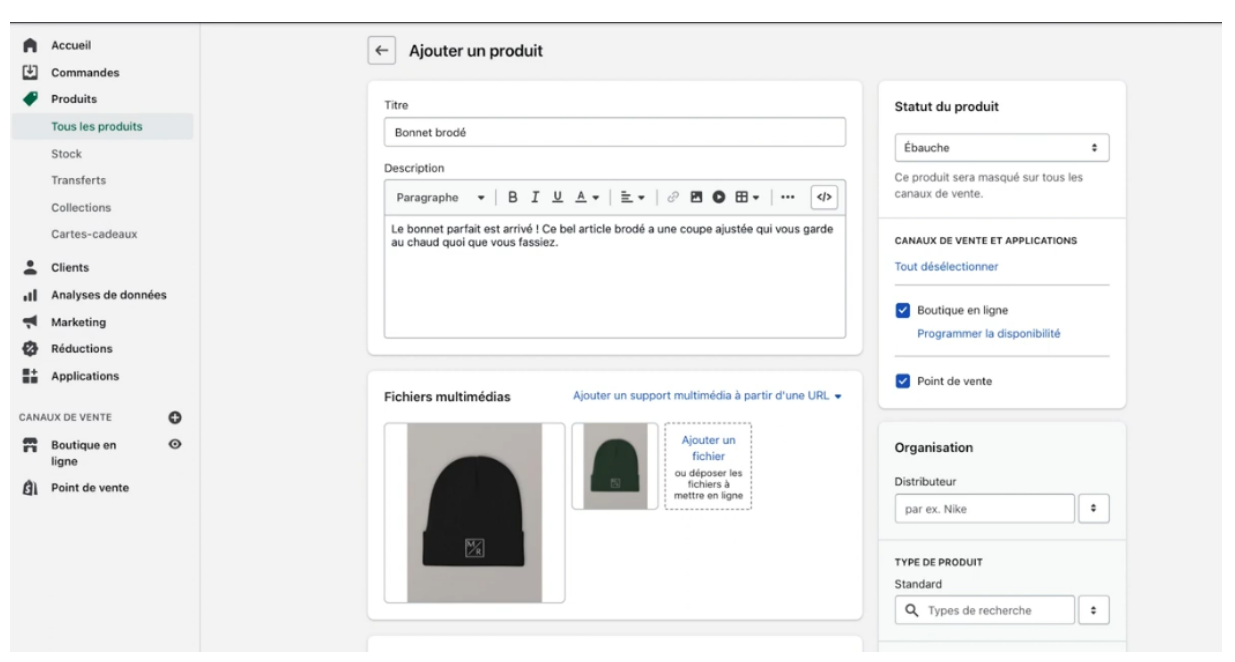